## **Control Head Operation**

#### WARNING

The boat will start to move during the next steps. Be very cautious when first engaging the gears to establish that forward is truly forward and reverse is truly reverse. A quick in-and-out of gear test is recommended. Ensure that the boat is clear of all obstacles forward and aft before conducting this test.

### Identification

#### **Engine Trim Control:**

in the handle (optional)

#### Lever Position Indicators:

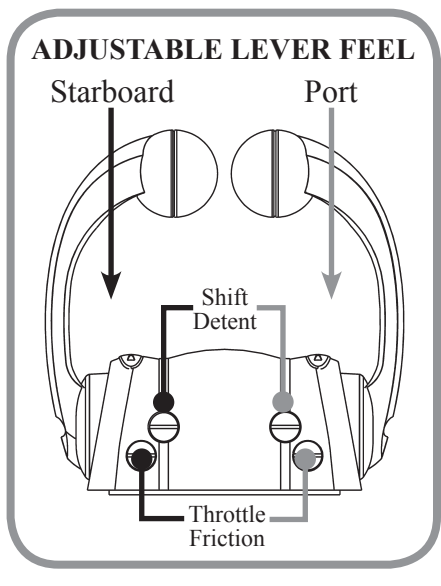

### **Select/change Station:**

#### NOTE: Station Protection may be turned on. See Appendix F.

A lit green SELECT lamp indicates a station is active.  $\bigcirc$ 

- On single station boats, station selection is automatic.
- For multi-station boats, choose a station and then press SELECT button with levers in neutral.

#### to Change Stations:

- Move to new station and press SELECT button. (Green lamp flashes.)
- Match control handle positions with those of active station. (Green lamp goes steady when levers match and this station is now in control.)

### **Indicator Dimming Feature:**

Push **SELECT** button and the lamps will dim. There are four degrees of brightness from which to choose.

# NOTE: Indicator Dimming is only accessible from the active control station. (Green lamp on steady.) $\bigcirc$

NOTE: The flashing yellow N (Neutral) lamp 🔆 can indicate status of either Shift Disconnect (SD) or Split Range Throttle (SRT). Please exercise caution when engaging/disengaging either of these modes! A steadyon Neutral lamp ALWAYS indicates engine is in NEUTRAL.

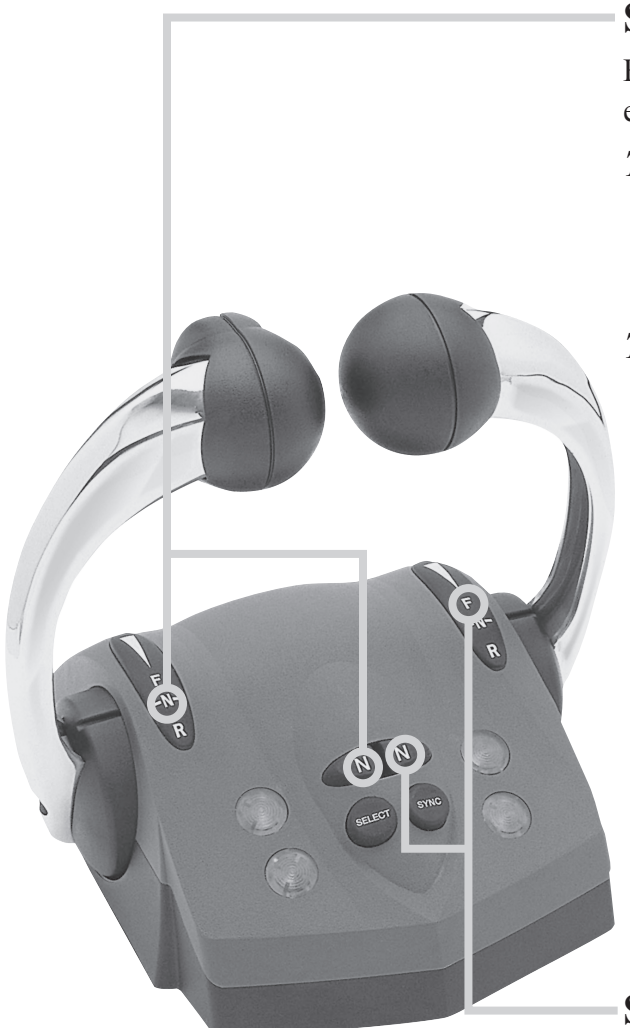

## Shift Disconnect (SD):

Flashing yellow N (Neutral) lamp indicates SD engaged for this engine. I Allows throttle control without gear engagement.

### TO ENGAGE Shift Disconnect:

- Move engine's lever to the "Neutral" position.
- Press the N (Neutral) button next to this lever. (Yellow lamp flashes.)

#### To Disengage Shift Disconnect:

- Return engine's lever to the "Neutral" position.
- Press N (Neutral) button next to this lever. The yellow N (Neutral) lamp will go steady SD is disengaged and the engine and transmission will now respond to lever commands.

## Split Range Throttle (SRT):

Flashing yellow N (Neutral) lamp - SRT engaged for this engine. Provides greater throttle sensitivity: moving an engine's control lever to "Full Forward" will only produce the maximum percentage of WOT (Wide Open Throttle selected at set-up - default Throttle Limit is 25%)

### TO ENGAGE Split Range Throttle:

- Move engine's lever to Forward Idle position.
- Press N (Neutral) button next to this lever. (Yellow lamp flashes.)

### TO DISENGAGE Split Range Throttle:

- Move engine's lever to Forward Idle or Reverse Idle.
- Press N (Neutral) button next to engine lever. The **yellow** N (Neutral) lamp will go out SRT is disengaged. ○

### YANMAR.

### **Sync Operations:**

#### *NOTE: Your system ships with Cruise Sync set as the default. Power Train Sync may be selected using the i5601E display.*

### Cruise Sync (CS): Default

Automatically synchronizes engine RPMs when levers are close together and above 20% forward throttle. A lit red SYNC lamp indicates sync is enabled.

### TO ENABLE CS:

- Press SYNC button. (Red lamp flashes.) 🔅
- Match control handle positions within 5% of each other. (Red lamp goes steady when levers match — cruise sync is now enabled.)

#### CS AUTOMATIC ENGAGEMENT:

• When levers are moved within 10% of each other and over 20% forward throttle.

#### CS AUTOMATIC DISENGAGEMENT:

• When levers are moved more than 10% apart or under 20% forward throttle.

#### TO DISABLE CS:

- Press SYNC button. (Red lamp flashes.)
- Match control handle positions within 5% of each other. (Red lamp goes off when levers match — cruise sync is now off.) ○

### Power Train Sync (PTS):

Automatically synchronizes engines and transmissions; the port lever controls throttle and shift of both engines across the entire control range.

A lit red SYNC lamp indicates sync is engaged.

### TO ENGAGE PTS:

- Press SYNC button. (Red lamp flashes.)
- Match control handle positions within 5% of each other. (Red lamp goes steady when levers match — power trains are now in sync.) ●

### TO DISENGAGE PTS:

- Press SYNC button. (Red lamp flashes.) 🔅
- Match control handle positions within 5% of each other. (Red lamp goes off when levers match — power train sync is now disengaged.) ○

Electronic Control System: Operation Manual for BY Series Engines with Unlimited Controls

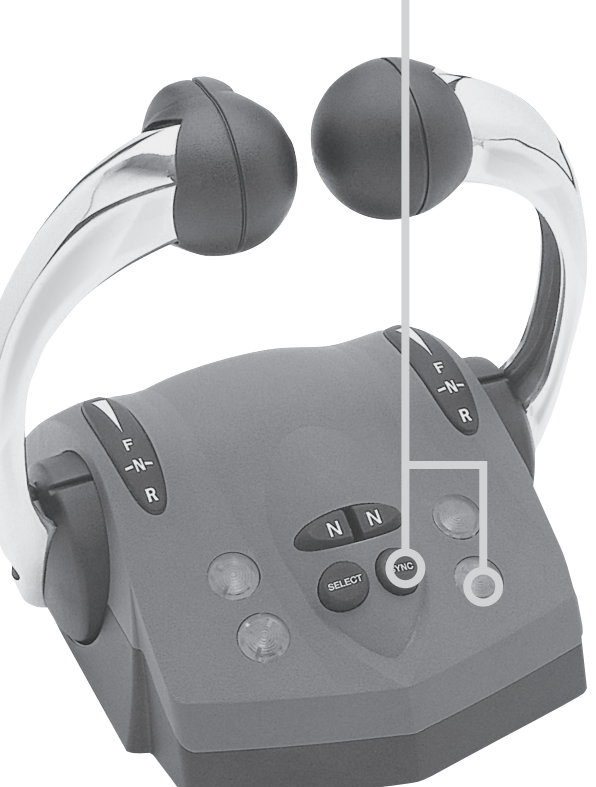

Note: Starboard lever may be chosen as master control using the i5601E

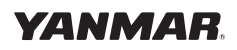

### System Alarms

#### **Critical Alarms**

*Continuous flashing* both lights on either side of the control indicates a **Critical Alarm**. System will do a "Safe Shut Down," and *must be serviced before further use*.

When a critical alarm occurs, the system will automatically go to the selected "Fail Safe Response" mode. The system **MUST** be shut down and restarted for most critical alarms. Some functions may operate for a time after restart. See display on Control Unit to determine cause of alarm.

If the alarm is caused by the Throttle Actuator hitting "Stop" - Wide Open Throttle (WOT) - the alarm will go away when the throttle is pulled back. *However, as with ALL Critical Alarms, the system must be serviced before further use.* 

### Non-Critical Alarms

*Intermittent flashing* of both lights on either side the control (five seconds flash, normal for fifteen seconds, then repeating), indicates a **Non-Critical Alarm**. Acknowledge by a power up cycle. Continue to operate and *have the system checked as soon as possible*.

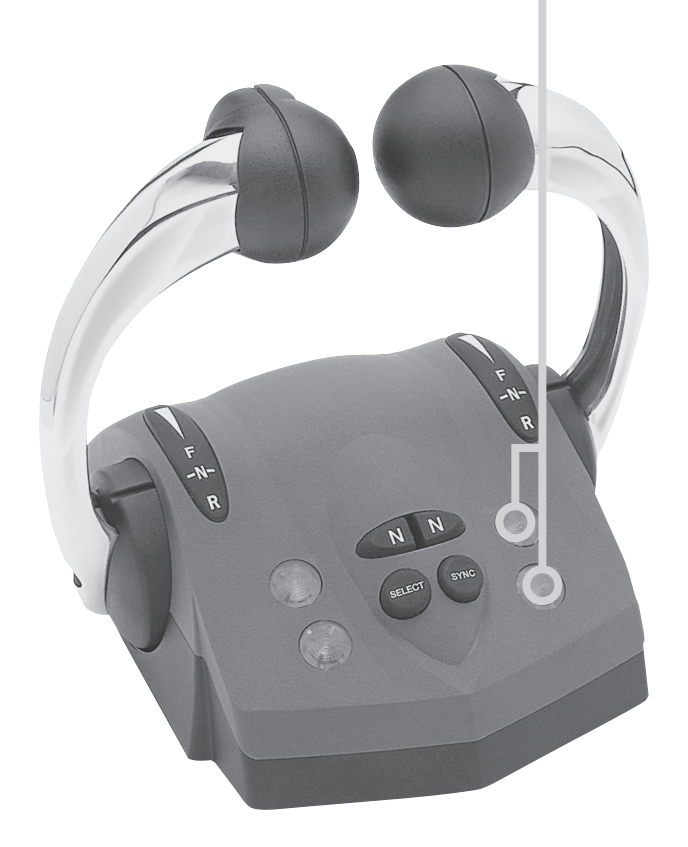

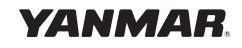

# **Optional Trolling Mode**

# Note: The Trolling Mode must be calibrated before trolling will operate properly. Refer to the Installation Manual, Appendix F, for instructions.

The Trolling mode option allows the boat operator to slow the forward and aft speed of the boat for fishing. Trolling mode is achieved by the ECU electronically adjusting pressure bypass valves in the gearbox, allowing the clutches to slip.

When trolling is selected (by pressing the separate trolling switch) and the control lever is moved forward, the boat will start to move at the slowest speed. As the lever approaches 60% throttle, the boat will be close to its non-trolling idle speed. Moving the lever further forward will cause the transmission to lock out trolling and advance the throttle. The factory set defaults will limit throttle to 40%.

The trolling defaults -- as shown in Appendix D -- can be set to a variety of operating modes. Contact your dealer for details, or see technical manual.

#### How to Enter Trolling Mode:

1) Move the Control Head lever(s) to the Neutral position.

- 2) Start the engine(s) if necessary. The system must see RPM in order to permit trolling mode to be entered.
- 3) Press the separate trolling switch. This places the system in trolling mode. The trolling light will illuminate to indicate trolling mode is active.
- 4) When you move the Control Head lever(s) in either the forward or reverse direction, the engine RPM will remain steady, but the boat should move in the selected direction.
- 5) To take the boat out of the trolling mode, return the Control Head lever(s) to the Neutral position and press the Trolling switch.

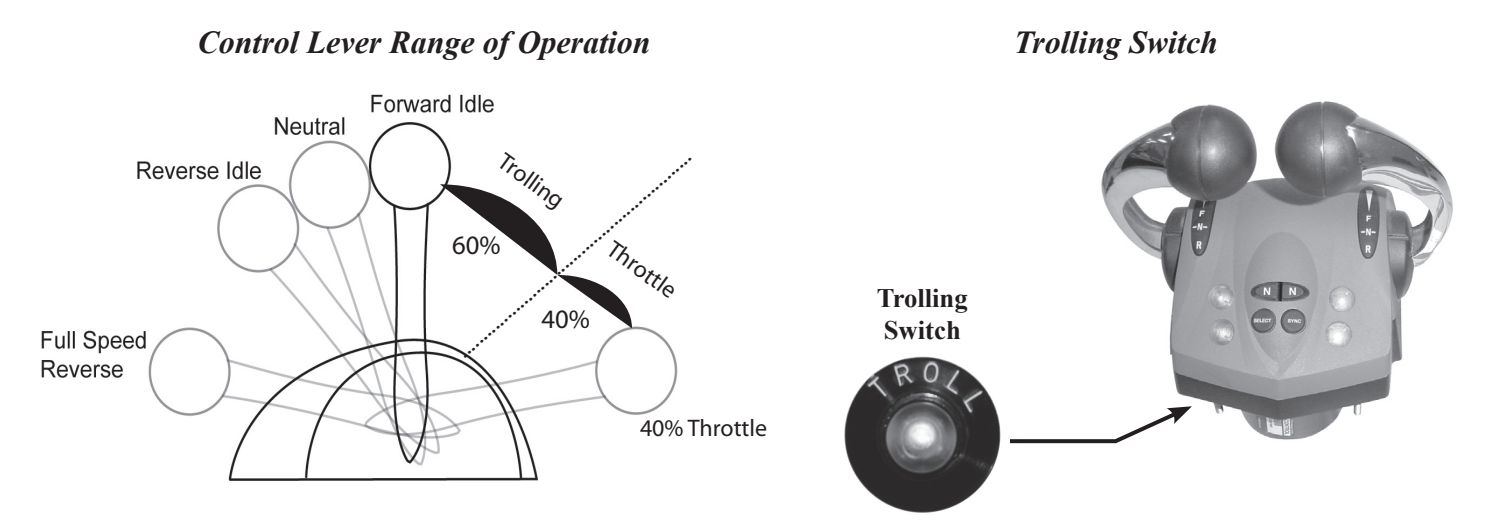

Note: While engaged in Trolling mode, Split Range Throttle (SRT) is not operational.

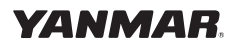

## i5601E Digital Display Alarms/Engine Diagnostic Codes

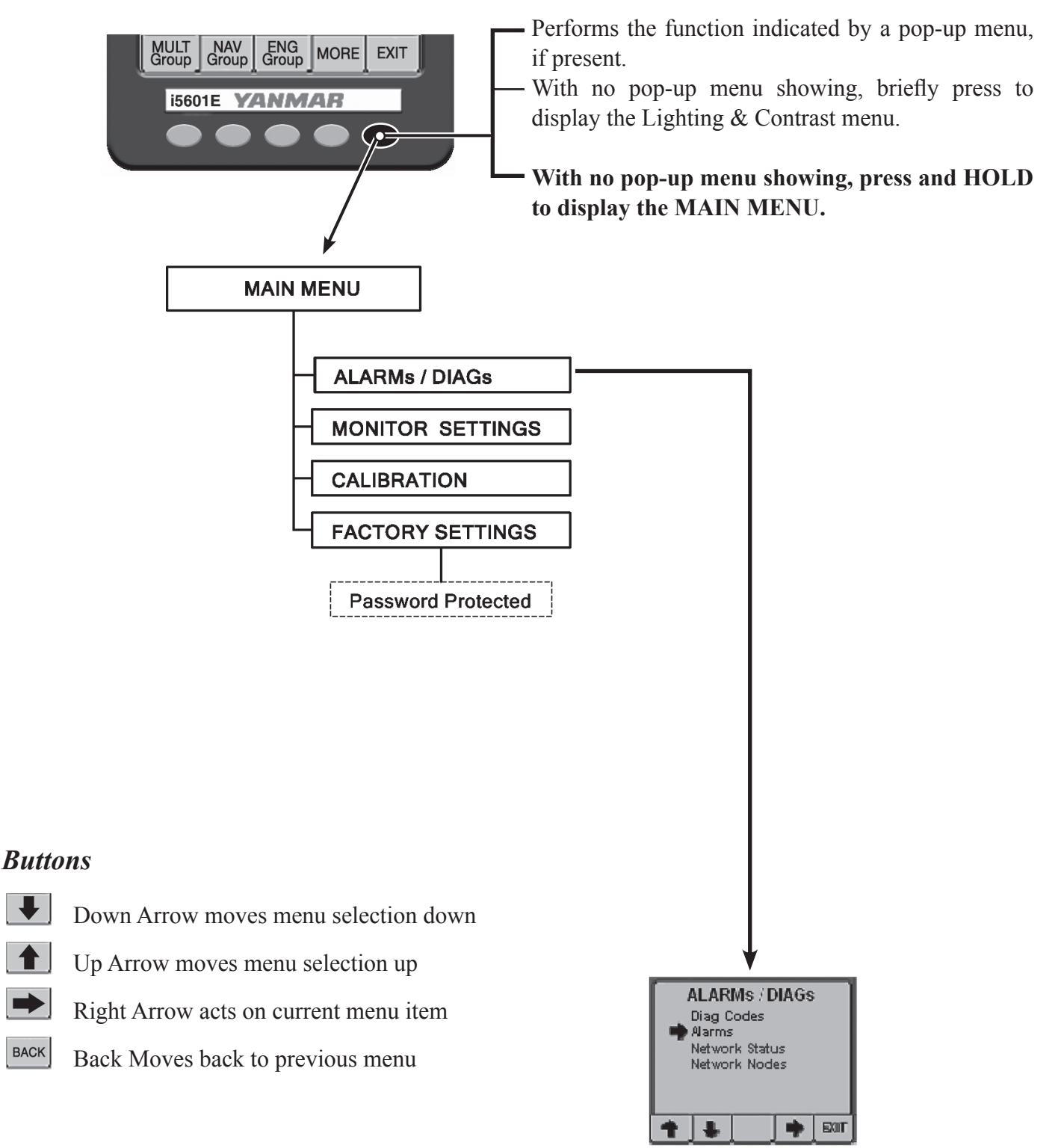

## **Engine Alarms/Diagnostic Codes**

BACK

The ALARMs / DIAGs Screen Menu allows user to go the Alarm or Diag Code Screen. This is very useful in the HOT KEY Mode, as a dedicated hot key is not required to view these screens. User can hold Right most key down go into the menu mode and then via this menu access the desired screen.

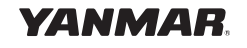

# Appendix A

# i5601E Digital Display Setup

The i5601E was set up at the factory with the keys assigned and locked as shown on page 4 of this manual. This mode is the default mode and allows start up and operation of the engine. It serves many applications quite well. The i5601E Digital Display unit has many additional features and capabilities. This section of the book shows the use of some of these features.

Changing the basic set up is typically accomplished in one of two ways.

- 1. Go to the systems menu and alter basic selections
- 2. Enable the right arrow key (5) on the basic screens to allow changing of the data shown in the default displays.

To enter the Main Menu press and hold key 5 until the menu appears.

To move around the menus use the softkeys at the bottom of the screen.

The function of a particular softkey changes from screen to screen to whatever is most appropriate for the given screen.

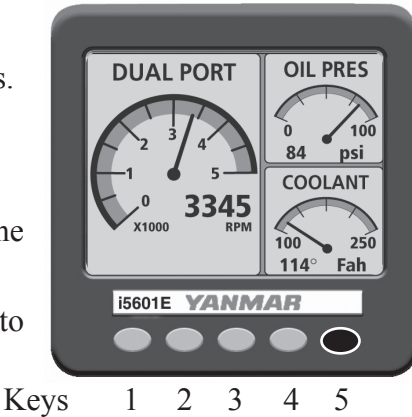

NOTE: Any changes to the setup menus may require reconfiguring the i5601E HOT KEY SETUP.

BACK Returns you to the previous menu or screen.

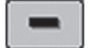

Decreases the setting of a selected menu item.

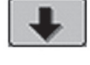

Moves the cursor arrow down to select the next menu item in a list.

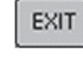

Exits the current menu and returns you to the prior screen.

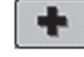

Increases the setting of a selected menu item.

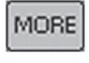

Reveals additional keys and swaps them with those currently shown.

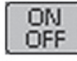

Toggles the operational status of a currently selected menu item.

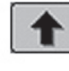

Moves the cursor arrow up to select the previous menu item in a list.

# **Appendix A**

### **Display Settings**

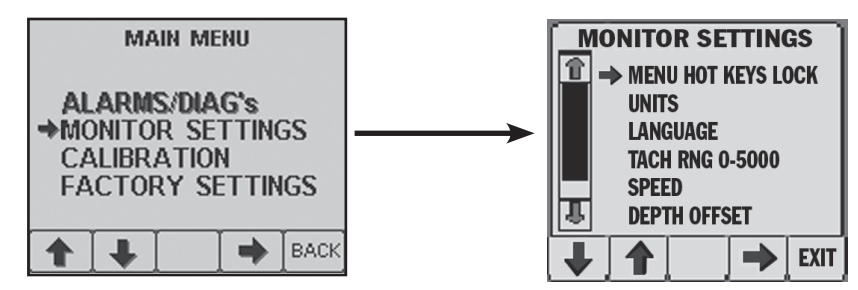

The Monitor Settings Menu allows setting of parameters that are specific to the display unit. Some settings such as Language and Lighting will be communicated to the other displays.

| Display Description | Function                                          |
|---------------------|---------------------------------------------------|
| MENU HOT KEYS LOCK  | Controls the actions of the keys                  |
| UNITS               | Sets a variety of units to suit the operator      |
| LANGUAGE            | Sets the language the unit will display           |
| TACH RNG 0-5000     | Sets the tach range                               |
| SPEED               | Allows adjustments to speed readings if available |
| DEPTH OFFSET        | Allows adjustments to depth readings if available |
| DEFAULT MONITOR     | Returns the unit to the default settings          |
| BEEPER ON           | Turns the key beeper on and off                   |
| ABOUT               | Supplies information about the display            |

## Menus

This menu controls the key functions. There are three choices.

- 1. When the Pop-Up Menus feature is selected (drawing at right), the unit functions like a typical computer. A key push brings up a menu and you then use the keys to make a series of selections. This is the mode that allows new screen set ups to be selected and any screen to be accessed.
- 2. The Hot Key Locked selection allows keys 1, 2, 3, and 4 to be assigned as favorite screens. Pushing the key immediately brings up the selected screen. This mode will not display the right arrow over key 5. Thus the screens are locked when this is selected. This is the factory default setting.
- 3. The Hot Key selection allows keys 1, 2, 3, and 4 to be assigned as favorite screens. Pushing the key immediately brings up the selected screen. This mode will display the right arrow above key 5. That arrow allows the user to select various data inputs in the various sections of the screen.

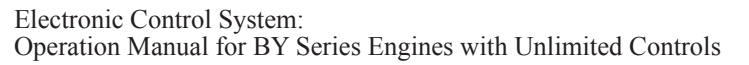

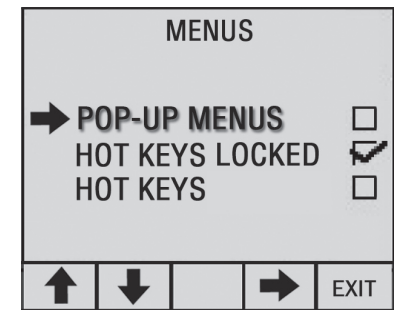

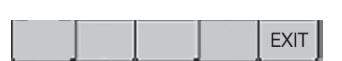

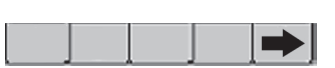

YANMAF

## **User Settings and Factory Settings**

• The factory settings require a password to change.

## "Unlocking" the Hot Keys

This is a popular way to expand the use of the i5601E. To unlock the hot keys and allow for additional data selections go to the Main menu, as described on page 18. Then select HOT KEYS. Exit the menu back to the normal operating screens. You will see a right hand arrow above key 5 when any key is pressed.

The Right Arrow button changes the menu to allow selection of each block. Pressing a block key will cycle through the choices listed on the next page. The choices are presented in alphabetical order. Bold items are the default settings and will appear initially unless replaced by another listed item.

Example using a quad screen:

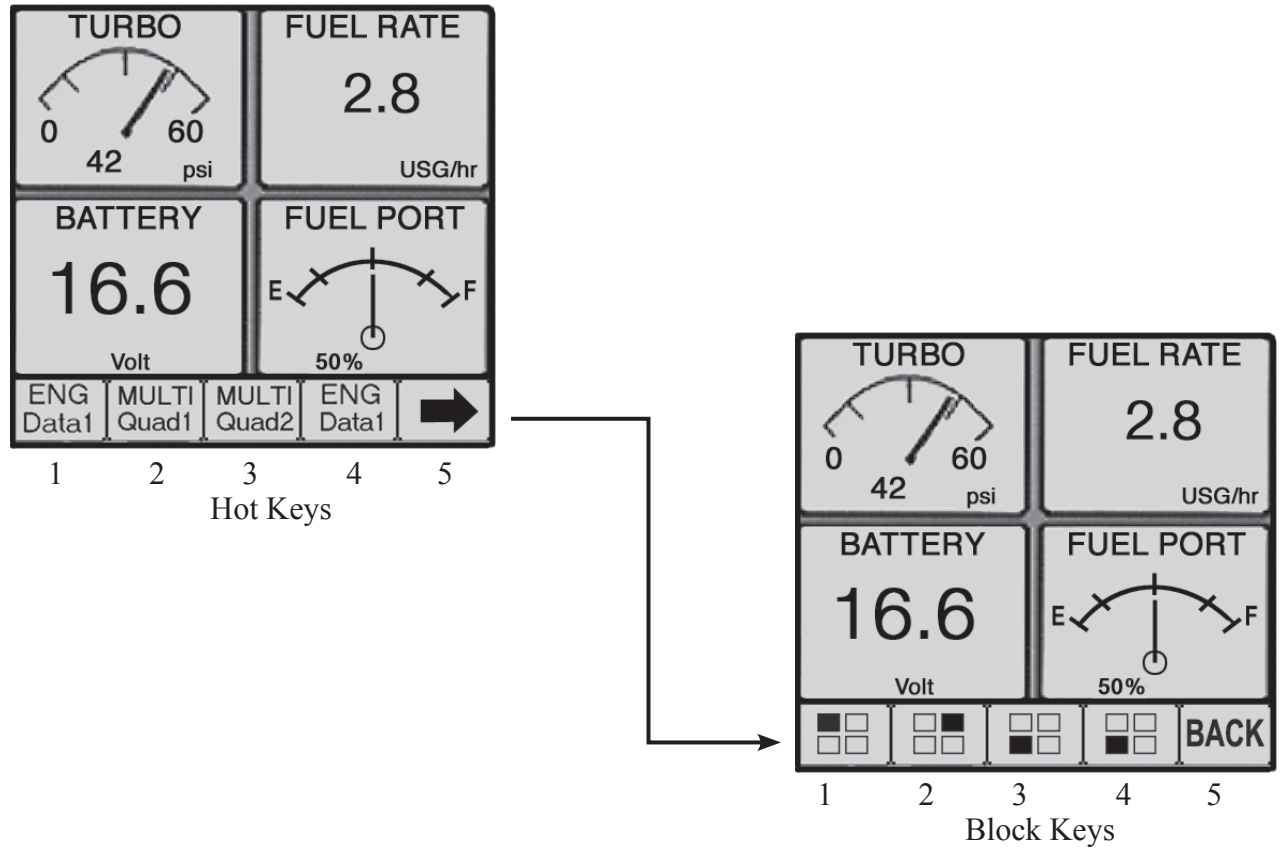

Each button cycles the related block through the list on the next page.

Note: Data in NMEA 2000<sup>®</sup> format may be added to the CANBus system from a compatible device which feeds the optional parameters listed above. The i5601E display has the capability of displaying additional information as other devices with NMEA 2000<sup>®</sup> communication capabilities are added to the vessel.

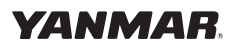

# Appendix A

## **Quad Screen Parameters**

These data choices can be placed in any box of a quad screen or in the two small boxes of an engine data screen: The screen headings that are included in a standard (default) set-up are noted in **bold**.

| Screen Heading      | Function                                    | Typical Data Source |
|---------------------|---------------------------------------------|---------------------|
| Battery             | Battery Voltage                             | Engine              |
| Bearing             | Bearing to Waypoint                         | GPS                 |
| COG                 | Course Over Ground                          | GPS                 |
| Coolant             | Engine Coolant Temperature                  | Engine              |
| Depth               | Depth of the water                          | Sonar               |
| Fuel Rate           | Fuel level if single engine                 | Sender              |
| Fuel Tank 1         | Fuel level in Tank 1                        | Sender              |
| Fuel Tank 2         | Fuel level in Tank 2                        | Sender              |
| Fuel Tank 3         | Fuel level in Tank 3                        | Sender              |
| Fuel Tank 4         | Fuel level in Tank 4                        | Sender              |
| Gear                | Indicates the selected gear                 | Engine              |
| Heading             | Current vessel heading                      | Compass             |
| Hours               | Actual Engine Hours                         | Engine              |
| Load                | Percent load on engine                      | Engine              |
| Network             | Network voltage                             | Engine              |
| <b>Oil Pressure</b> | Engine Oil Pressure                         | Engine              |
| Oil Temperature     | Engine Oil Temperature                      | Engine              |
| RPM                 | Engine Revolutions Per Minute               | Engine              |
| Rudder              | Rudder Angle                                | Sender              |
| Sea Temp            | Sea Water Temperature                       | Sender              |
| SOG                 | Speed Over Ground                           | GPS                 |
| Speed (SOW)         | Speed through the water                     | Sender              |
| Tab Port            | Position of the Port Trim Tab               | Sender              |
| Tab Stbd            | Position of the Starboard Trim Tab          | Sender              |
| Trim Port           | Port Engine Trim                            | Sender              |
| Trim Stbd           | Starboard Engine Trim                       | Sender              |
| Throttle            | The percent of throttle currently selected  | Engine              |
| Torque              | The percent torque the engine is developing | Engine              |
| Turbo               | The amount of turbo boost pressure          | Engine              |
| Waste               | The amount of waste in the holding tank     | Sender              |
| Water               | The amount of water in the water tank       | Sender              |
| WP Dist             | The distance to the selected waypoint       | GPS                 |
| XTE graph           | The cross track error from a best source    | GPS                 |
| XTE value           | The cross track error from a best source    | GPS                 |

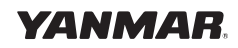

# **Appendix B**

## i5601E Menu Navigation

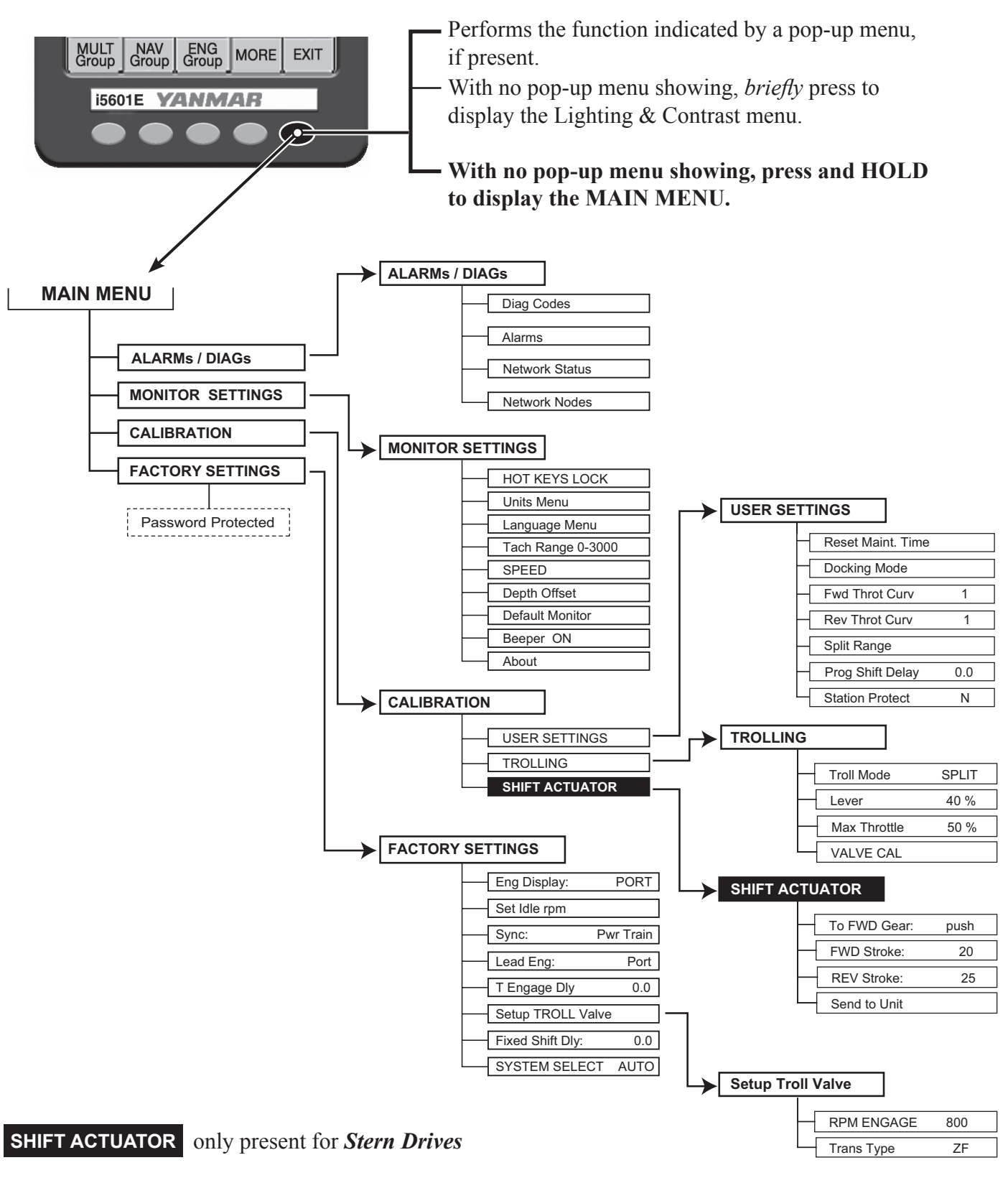

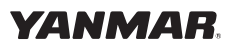

# **Appendix C**

## Network Status

The i5601E has several screens to help technicians diagnose errors on the NMEA 2000<sup>®</sup> Data Bus. See i5601E Operation on page 18 and Menu Navigation on page 22 to locate this screen.

## **Network Status Display**

Accesses the Network Status Display Screen. The purpose of the display is to show details of the Network and allow determination of Network Problems. (The values are constantly monitored and do not rely on the screen being displayed.)

| NETWORK CTATHE                        | Bus Load:         | Current bus load over 1 sec                       |
|---------------------------------------|-------------------|---------------------------------------------------|
| NETWORK STATUS                        | Peak Load:        | Peak Load since last Reset                        |
| Bus Load %: 0.00<br>Peak Load %: 0.00 | Frames/Sec:       | Current frames transferred over 1 sec             |
| Frames/Sec: 0                         | Total Frames:     | Total number of frames received since last Reset  |
| Error Frames/Sec: 0                   | Error Frames/Sec: | Error frames over 1 sec                           |
| Errors Total: 13<br>Bue Off: Yes      | Errors Total:     | Total Number of errors received since last Reset  |
| Bus Voltage: 13.0                     | Bus Off           | If YES, indicates unit is not Transmitting on Bus |
| RESET BACK                            | Bus Voltage:      | Measured Value of Bus Supply                      |
|                                       | -                 |                                                   |

#### **Buttons:**

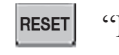

"Reset" – Resets the various parameters that have accumulated values "Back" - Moves back to previous menu BACK

## **Network Nodes Display**

The Network Units Display shows Yanmar and Teleflex units that have claimed an address on the bus. From the information in the claimed message name (Device Class, Function, and Instance Fields) the type of Model number of the unit will be determined. (The specific model may not be indicated, but it will give a general model of the type of the unit.) i.e. i813x.

| NETWORK NODES |              |     |       |      |
|---------------|--------------|-----|-------|------|
|               | <b>→</b> 001 | YAN | He    | ad   |
|               | 002          | YAN | He    | ead  |
|               | 086          | YAN | i5    | 601  |
|               | 087          | YAN | i5    | 601  |
|               | 131          | YAN | P i83 | 32x  |
|               | 132          | YAN | S i8  | 32x  |
|               | +            |     |       | BACK |

The information displayed consists of:

- Node Address
- Manufacturer's Code (All mfg's codes will be shown, but only Yanmar and Teleflex units will show the mfg's name)
- Manufacturers Model Info On some units the ending letter signifies the following: P - Port
  - S Starboard
  - C Center Engine

#### **Buttons:**

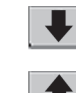

"Down" Arrow - Scrolls screen down.

"Up" Arrow – Selects Node Detail Screen

BACK "Back" – Moves back to previous menu

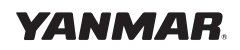

# Appendix D

# Yanmar BY Unlimited Default Settings: Dual Engine

For stern drive configuration, the engine interface part number is i8130. For marine gear the part number is i8140.

#### Stern Drive

| Engine Interface part number | i8130P         | i8130S         |  |
|------------------------------|----------------|----------------|--|
| Idle RPM                     | not adjustable | not adjustable |  |
| Sync                         | Cruise         | Cruise         |  |
| Lead Engine                  | Port*          | Port*          |  |
| Split Range Throttle         | 25%            | 25%            |  |
| Forward Throttle Curve       | F1             | F1             |  |
| Reverse Throttle Curve       | R1             | R1             |  |
| Programmable Shift Delay     | 4.8            | 4.8            |  |
| Fixed Shift Delay            | 0              | 0              |  |
| Station Select Protection    | Off            | Off            |  |

#### Marine Gear

| Engine Interface part number   | i8140P         | i8140S         |  |
|--------------------------------|----------------|----------------|--|
| Idle RPM                       | not adjustable | not adjustable |  |
| Sync                           | Cruise         | Cruise         |  |
| Lead Engine                    | Port*          | Port*          |  |
| Troll Trans Type               | ZF             | ZF             |  |
| Troll Engage RPM               | 800            | 800            |  |
| Split Range Throttle           | 25%            | 25%            |  |
| Forward Throttle Curve         | F1             | F1             |  |
| Reverse Throttle Curve         | R1             | R1             |  |
| Programmable Shift Delay       | 4.8            | 4.8            |  |
| Fixed Shift Delay              | 0              | 0              |  |
| Station Select Protection      | Off            | Off            |  |
| Troll Mode**                   | Full           | Full           |  |
| Troll Lever Travel             | 60%            | 60%            |  |
| Maximum Throttle in Troll Mode | 40%            | 40%            |  |
| Troll Throttle Engage Delay    | 0.2            | 0.2            |  |

#### Note: A system reset may be needed for some changes to take effect.

\*Only shows when Sync is set to Power Train

\*\*Troll Mode functions are not displayed until Troll Mode is selected.

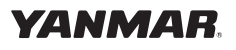

# **Emergency Shift for Stern Drive Engines**

## **Manual Shift Operation**

In case of loss of shift at the Control Head, go to the Actuator and switch it into Manual Shift Operation:

- 1. Unplug the power unit. This will keep the servo from driving the motor and the unit from flashing an "error" on the Control Head.
- 2. Push lever "A" in the direction of the arrow; this will place the Actuator in "Manual" mode.
- 3. Turn the bracket style lever "B" clockwise to put the shift into "Forward" or turn it counter-clockwise to shift it into "Reverse."

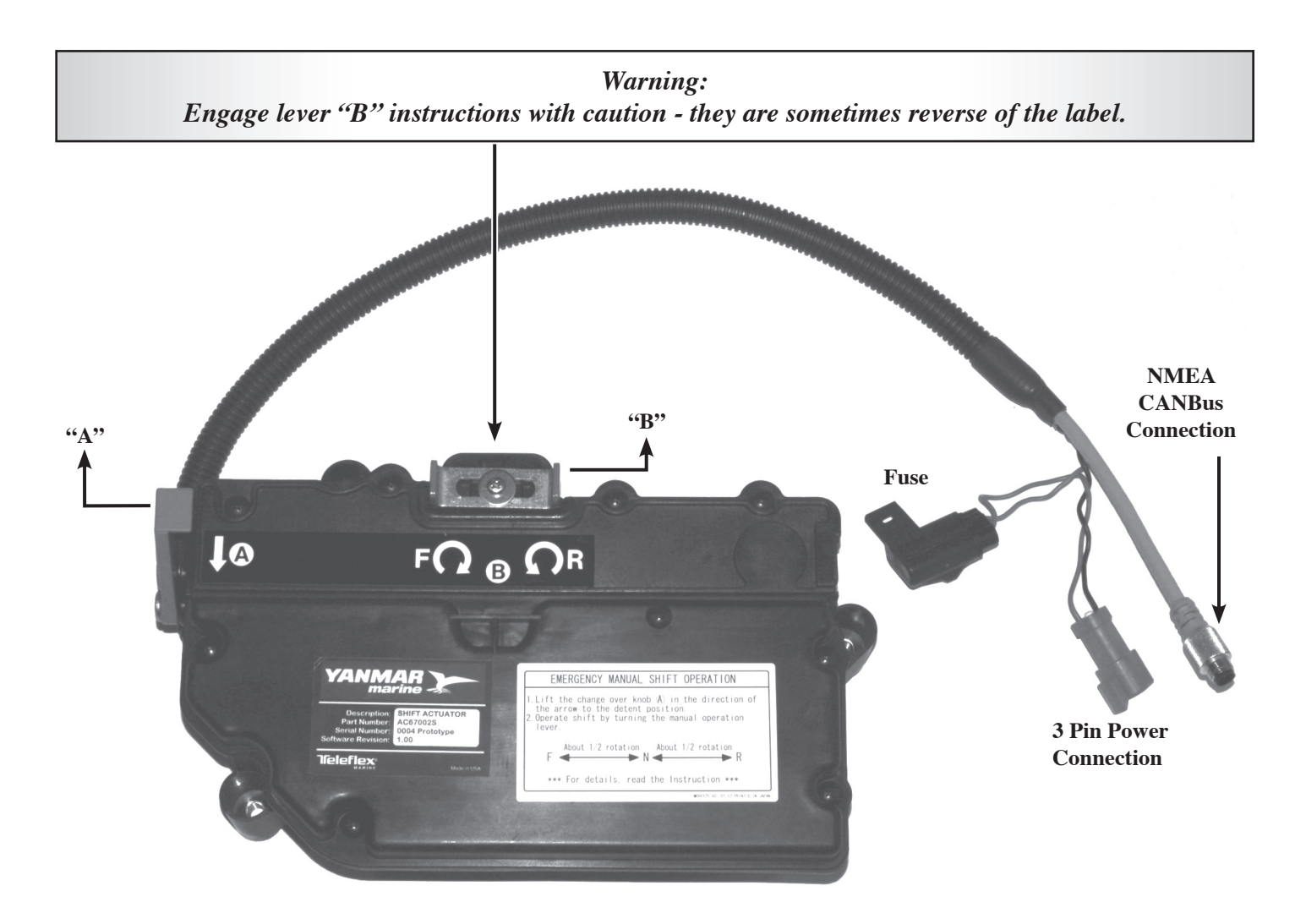

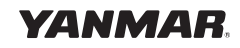

# Appendix F

## **Station Select Protection**

Station Select Protection prevents accidental switching between control stations on multi-stationed boats. If turned on, a change of control stations requires that control head buttons be pressed in a specific sequence - SELECT, SELECT, NEUTRAL, SELECT to change stations.

The menu options are:

- Station Select Protection Off (N) (Default Setting).
- Station Select Protection On (Y).

NOTE: If the status of Station Protection is in question, it may be checked through the i5601E Digital Display. Sequence: "Main Menu - Calibration," "Calibration," "User Settings." "Station Protect" is the last option under "User Settings." OR try to set the second station - if Station Protection is on (Y) Station Select will not engage.

## Operation

To change stations this is the button sequence:

- Go to the station you wish to make active.
- Press the SELECT button.
- Press the SELECT button again.
- Press the NEUTRAL or 'N' button.-
- Press the SELECT button.
- The station will go active (green light on solid) if the handles are matched with the originally active station.
- If the green light flashes +, match the handles with the originally active station and the green light will go solid.

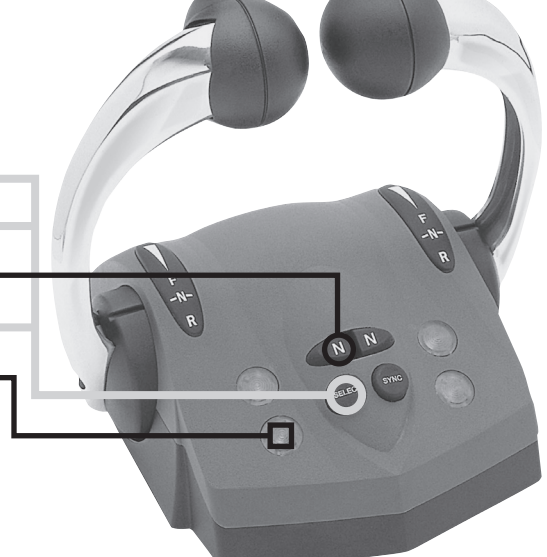

*Warning: Until the green light is on solid, the original active station retains controls of the boat.* 

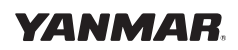

| Notes: |  |
|--------|--|
|        |  |
|        |  |
|        |  |
|        |  |
|        |  |
|        |  |
|        |  |
|        |  |
|        |  |
|        |  |
|        |  |
|        |  |
|        |  |
|        |  |
|        |  |
|        |  |
|        |  |
|        |  |
|        |  |
|        |  |
|        |  |
|        |  |
|        |  |
|        |  |
|        |  |
|        |  |
|        |  |
|        |  |
|        |  |
|        |  |
|        |  |
|        |  |
|        |  |

This page has been left intentionally blank.

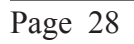

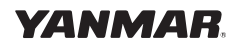

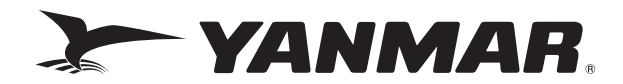

#### Yanmar Marine International B.V.

P.O. Box 30112, 1303AC Almere, The Netherlands Brugplein 11, 1332 BS Almere-De Vaart, The Netherlands Phone: +31 36-5493200 Fax: +31 36-5493209

#### Yanmar Co., Ltd Head Office

1-32, Chayamachi, Kita-Ku, Osaka 530-8311, Japan

#### Yanmar Marine USA Corporation

101 International Parkway, Adairsville, GA 30103, USA Phone: +1 770-877-9894 Fax: +1 770-877-7565

#### Yanmar Asia (Singapore) Corporation Pte Ltd.

4 Tuas Lane. Singapore 638613 Phone: +65 6861-3855 Fax: +65 6862-5195

#### Dealer Network: www.yanmarmarine.com

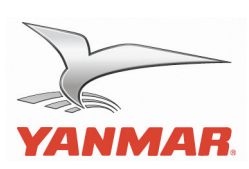